## C EL COLEGIO M DE MÉXICO

Para poder utilizar el servicio de **OpenVPN** que le permitirá conectarse de forma remota a la red privada de El Colegio de México, deberá enviar un correo a <u>staff@colmex.mx</u> solicitando la creación de una cuenta indicando:

1. A qué tipo de recursos informáticos requiere conectarse (bases de datos, servidor, aplicaciones...)

Recibirá un software muy sencillo de instalar y un usuario (su usuario de El Colegio) y una contraseña para conectarse. Al recibir el software instálelo de la siguiente manera:

1. Deberá "**Ejecutar como administrador**" el archivo descargado, dando clic derecho sobre el archivo.

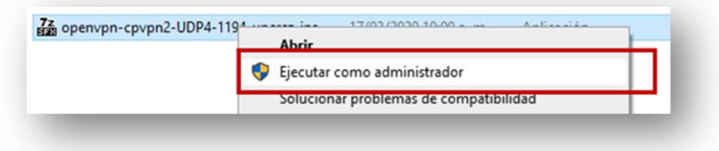

2. Apareceré una ventana azul, de clic en "Mas información" y en el botón "Ejecutar de todas formas".

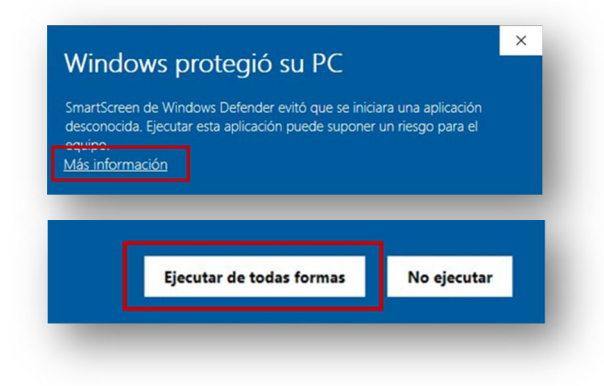

3. Comenzará el proceso de instalación; dar clic en el botón "Install".

|   | Welcome to OpenVPN installer.                                                                                                    |
|---|----------------------------------------------------------------------------------------------------|
|   | This wizard will guide you through the installation of the<br>OpenVPN client and configuration.<br>This will automatically install the configuration files needed<br>for your connection. |
| Z |                                                                                                    |
|   | Install Cancel                                                                                                    |

4. Daremos clic en el botón "Next".

| OpenVPN 2.4.8-1602-Win 10 S | Welcome to the Oper                                                                                                    |                               |                                        | ×        |
|-----------------------------|----------------------------------------------------------------------------------------------------|-------------------------------|----------------------------------------|----------|
|                             | Welcome to the Oper<br>2.4.8-1602-Win10 Sel<br>This wizard will guide you through t<br>OpenVPN, an Open Source VPN pa<br>Note that the Windows version of O<br>Windows Vista, or higher. | he installatio<br>ckage by Ja | ard<br>on of<br>mes Yona<br>I only run | n.<br>on |
|                             |                                                                                                    |                               |                                        |          |
|                             | ٩                                                                                                    | lext >                        | Can                                    | cel      |

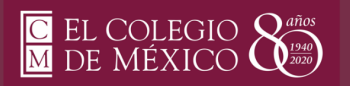

## Manual de instalación OpenVPN Windows 10

5. En la siguiente ventana daremos clic sobre el botón "I Agree".

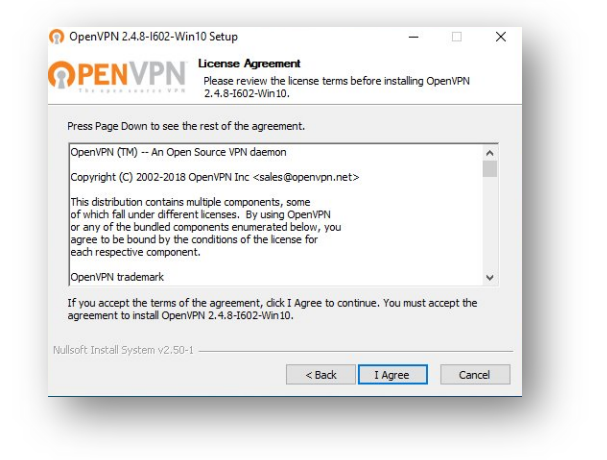

6. En la siguiente ventana daremos clic sobre el botón "Next" dejando las opciones seleccionadas.

| PENVPN g                                                             | oose Components<br>hoose which features of OpenVPN 2.4.8-I602-Win10 you want<br>install.                                                 |
|----------------------------------------------------------------------|----------------------------------------------------------------------------------------------------|
| Select the components to insta<br>service if it is running. All DLLs | l/upgrade. Stop any OpenVPN processes or the OpenVPN<br>are installed locally.                                                           |
| Select components to install:                                        | OpenVPN User-Space Components OpenVPN Service TAP Virtual Ethernet Adapter OpenVPN GUI EasyRSA 2 Certificate Management Scripts Mavanced |
| Space required: 12.7MB                                               | Description<br>Position your mouse over a component to see its<br>description.                                                           |
| ullsoft Install System v2.50-1 —                                     |                                                                                                    |
|                                                                      | < Back Next > Cancel                                                                                                    |

7. <u>Sin modificar</u> parámetros solo daremos clic sobre el botón "Install".

| PENVPN                      | Choose Install<br>Choose the fold | Location<br>der in which to insta | OpenVPN 2      | .4.8-I602-W   | in 10. |
|-----------------------------|-----------------------------------|-----------------------------------|----------------|---------------|--------|
| Setup will install OpenVPN  | 2.4.8-I602-Win10                  | in the following fold             | er. To install | in a differen | t      |
| folder, dick browse and se  | eet another tolder                |                                   |                |               |        |
|                             |                                   |                                   |                |               |        |
| Destination Folder          |                                   |                                   |                |               |        |
| C:\Program Files\Oper       | VPN                               |                                   | Bi             | owse          |        |
| Space required: 12.7MB      |                                   |                                   |                |               |        |
| Space available: 5.2GB      |                                   |                                   |                |               |        |
| lsoft Install System v2.50- | I                                 |                                   |                |               |        |
|                             |                                   | < Back                            | Install        | Can           | cel    |
|                             |                                   |                                   |                |               |        |

8. Una vez que leamos que se ha completado la instalación daremos clic sobre el botón "Next".

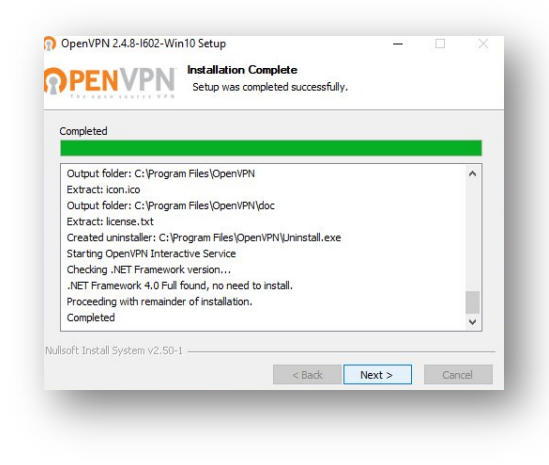

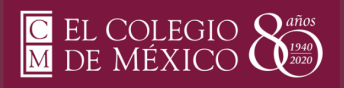

9. La instalación se ha completado y daremos clic sobre el botón "Finish".

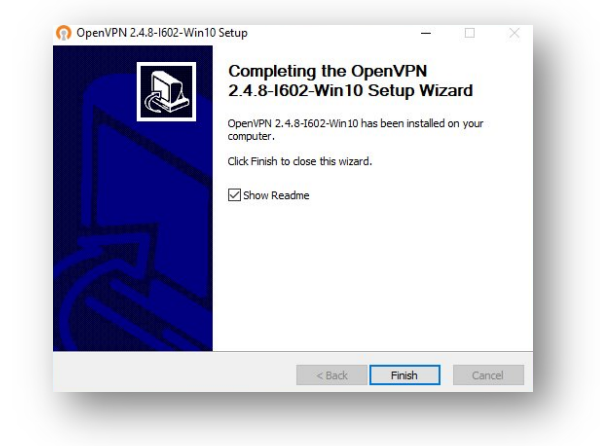

10. Basta con cerrar la ventana dando clic en el botón "Close".

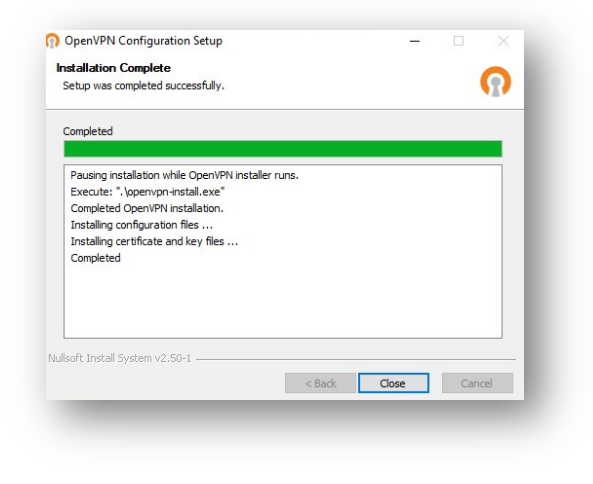

11. Una vez instalado el programa "Ejecutar como administrador" dando clic derecho.

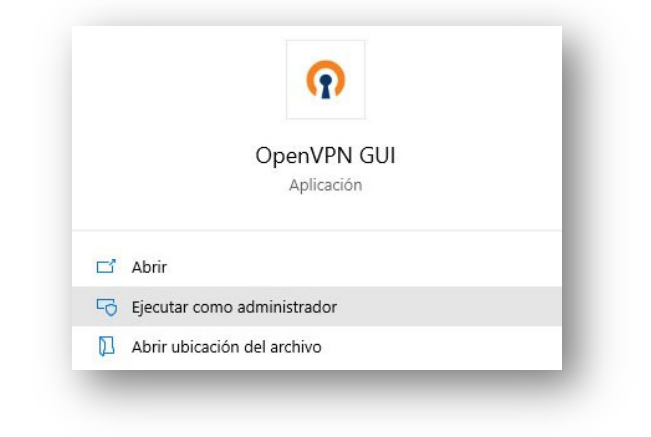

12. En la barra de tareas de la parte inferior de Windows, damos clic en el símbolo "^" y nos mostrara un icono de una PC con un candado. De clic **derecho** sobre él para visualizar otro menú.

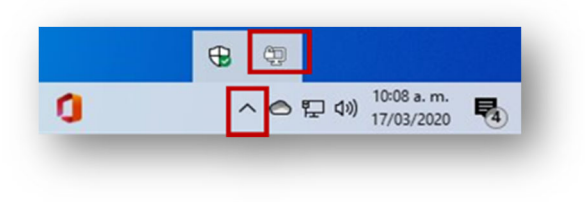

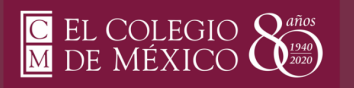

## Manual de instalación OpenVPN Windows 10

 Dar clic derecho al ícono "PC con candado" y aparecerá un menú con una línea que incluye OpenVPN (cpvpn2...). Seleccionamos y sobre el nuevo menú damos clic en Conectar como se indica en la imagen de abajo.

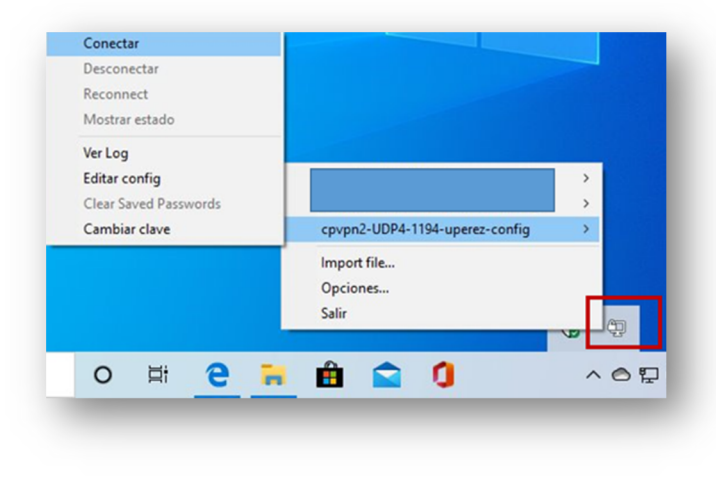

15. Abajo visualizaremos un mensaje que indica que nos hemos conectado correctamente, adicional a que el ícono de la "PC con candado" se pondrá en color verde.

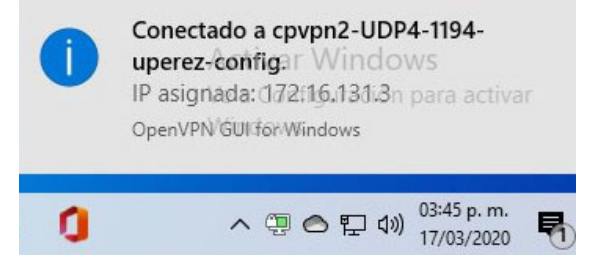

14. Ingrese el Usuario y Password (Contraseña) que se le envió a su correo institucional.

| Jsuario:  |      |      |       |
|-----------|------|------|-------|
| Password: |      |      |       |
| Save pass | word |      |       |
| OK        |      | Cano | celar |